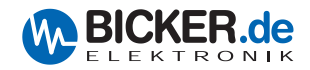

## Medizintechnik

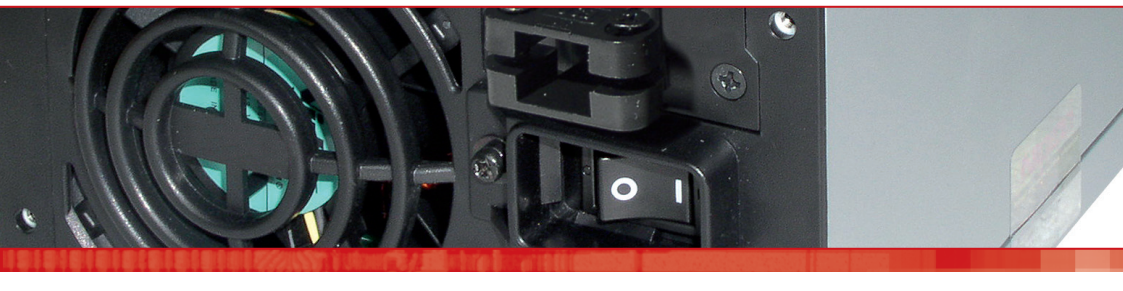

# Benutzerhandbuch / User's Manual mNSP3-450P-USB

Industrie-PC-Netzteile
 Netzteile
 Medizintechnik
 DC/DC-Wandler
 USV-Systeme

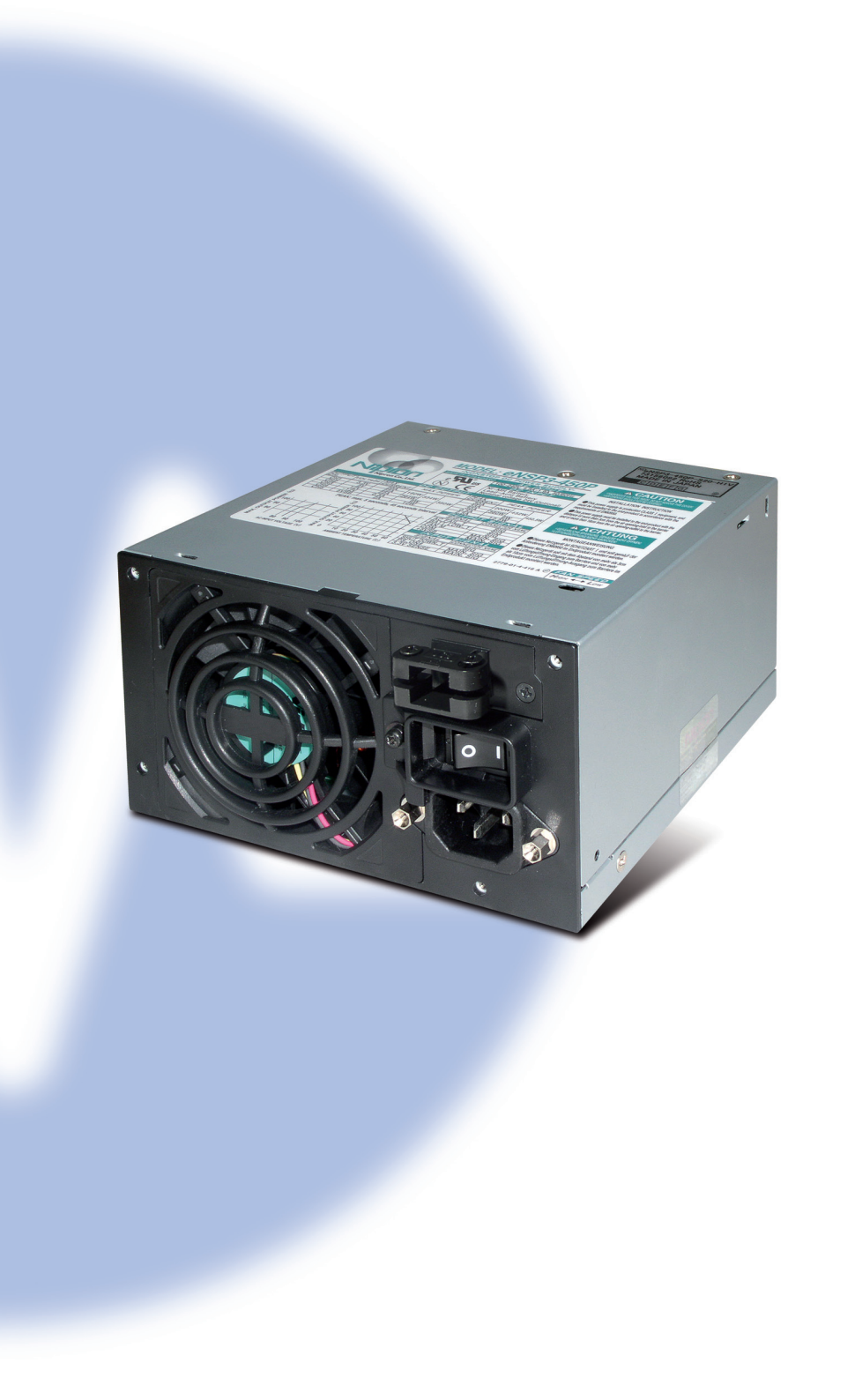

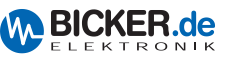

#### 1 General

- 1.1 Contents of Delivery
- 1.2 Optional Accessories

## 2 Technical Data

#### 3 Software Installation

- 3.1 USB Driver for mNSP3-450P-USB
- 3.2 RUPS 2000-B1 (UPS Management Software)
- 3.3 UPS Service of Windows® 2000 / XP

#### 4 Connections

- 4.1 External
- 4.2 Internal (ENSP-USB-INT)

## 5 ENSP3-REBOOT (Automatic Startup PC board)

- 6 Health and Safety Warnings
- 7 Troubleshooting

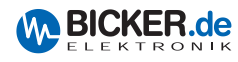

# 1. General

Congratulations for choosing the mNSP3-450P-USB!

This manual explains the components and properties of the medical PC power supply. All information contained in this manual has been revised thoroughly to ensure accuracy and completeness. Yet Bicker Electronic accepts no liability for any omissions or faults. We will appreciate any notifications regarding faults, suggestions for improvements and criticism.

## 1.1 Contents of Delivery

Please check immediately upon reception of the mNSP3-450P-USB whether the delivery is damaged in any way, for which packing damage may be an indication.

The contents of delivery are:

- Medical PC Power Supply mNSP3-450P-USB
- Cable harness

## 1.2 Optional Accessories

- BP-2423N (battery pack with lead batteries 24 V / 2.3 Ah)
- RBS02A-P24/2.3L (battery pack with lead batteries, removable (clip-on-frame)
- BS10A-H24/2.0L (battery pack with NiMH batteries 24 V /2.0 Ah)
- RUPS 2000-B1 (UPS Management Software)
- ENSP3-REBOOT (Automatic Startup PC board)
- ENSP3-USB-INT (internal USB interface holder)

# 2. Technical Data

- I Please download the current datasheets from our homepage.
- mNSP3-450P-USB
- BP-2423N
- RBS02A-P24/2.3L
- BS10A-H24/2.0L
- RUPS 2000-B1

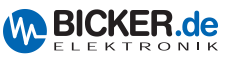

## 3. Software Installation

#### 3.1 USB Driver for mNSP3-450P-USB

Please load down the driver from www.bicker.de directly at the product mNSP3-450P-USB. (If you are using the PDF version of the manual please click on the picture below.)

| mNSP3-450P-USB   300 Watt                                                                                                    | Medical applications     | PC power supplies |
|----------------------------------------------------------------------------------------------------|--------------------------|-------------------|
| <ul> <li>Product data:</li> <li>PC PSU for medical applications with UPS function</li> <li>Various battery packs</li> <li>With USB interface</li> <li>C 5 8 20</li> </ul> | Technical documentation: | Product details   |

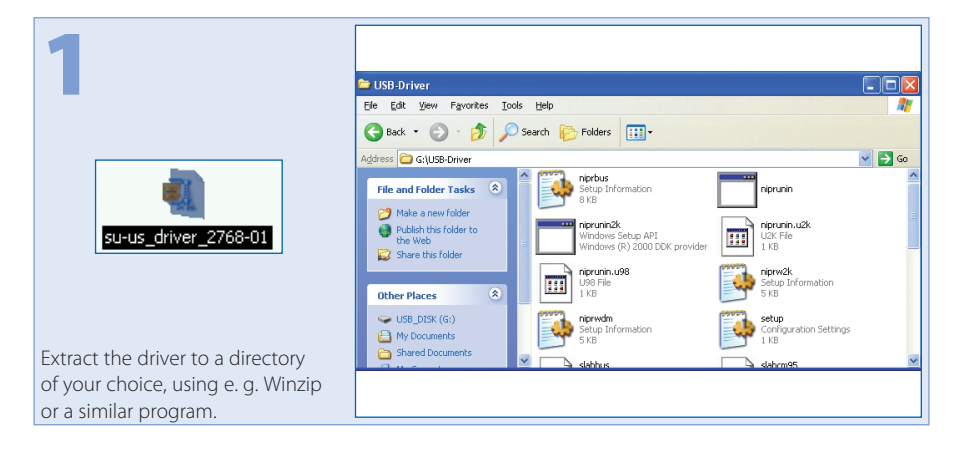

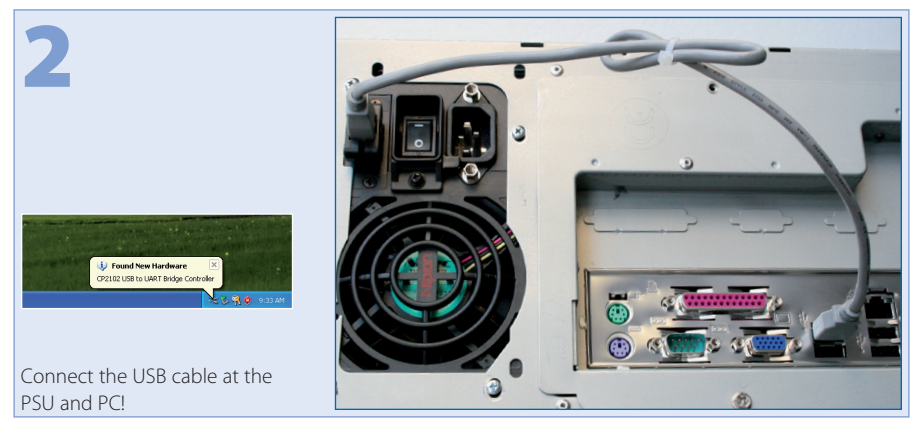

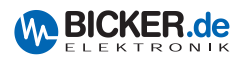

|                                                  | Found New Hardware Wizard                                                                                                    |  |
|--------------------------------------------------|----------------------------------------------------------------------------------------------------|--|
| 5                                                | Welcome to the Found New<br>Hardware Wizard                                                                                                    |  |
|                                                  | Windows will search for current and updated software by<br>looking on your computer, on the hardware installation CD, or on<br>the Windows Update Web site (with your permission).<br><u>Bead our privacy policy</u> |  |
|                                                  | Can Windows connect to Windows Update to search for<br>software?                                                                                                    |  |
|                                                  | Ves, now and every time I connect a device<br>No, not this time                                                                                                    |  |
|                                                  | Click Next to continue.                                                                                                    |  |
| The "Welcome" screen is displayed. Click "Next". | Cancel                                                                                                    |  |

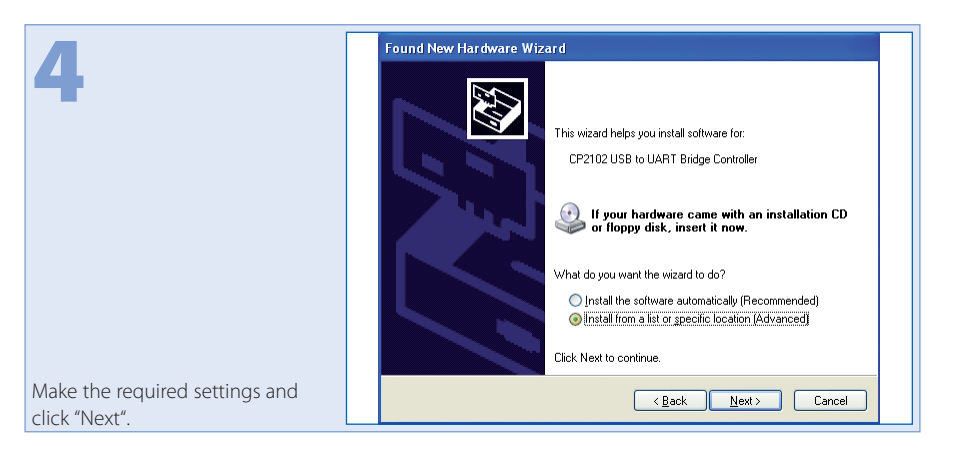

|                                              | Found New Hardware Wizard                                                                                                    |
|----------------------------------------------|----------------------------------------------------------------------------------------------------|
| 5                                            | Please choose your search and installation options.                                                                                                    |
|                                              | <u>S</u> earch for the best driver in these locations.                                                                                                    |
|                                              | Use the check boxes below to limit or expand the default search, which includes local<br>paths and removable media. The best driver found will be installed.   |
|                                              | Search removable media (floppy, CD-ROM)                                                                                                    |
|                                              | Include this location in the search:                                                                                                    |
|                                              | G:\USB-Driver Browse                                                                                                    |
|                                              | ◯ <u>D</u> on't search. I will choose the driver to install.                                                                                                   |
|                                              | Choose this option to select the device driver from a list. Windows does not guarantee that<br>the driver you choose will be the best match for your hardware. |
| Select the required source and click "Next". | < <u>Back</u> Next> Cancel                                                                                                    |

|                         | Found New Hardware Wizard             |  |  |
|-------------------------|---------------------------------------|--|--|
| 6                       | Please wait while the wizard searches |  |  |
|                         | CP2102 USB to UART Bridge Controller  |  |  |
|                         | <u>S</u>                              |  |  |
|                         |                                       |  |  |
|                         |                                       |  |  |
| Wizard searches driver. |                                       |  |  |

| 7                        | Hardware Installation                                                                                                    |  |  |
|--------------------------|----------------------------------------------------------------------------------------------------|--|--|
|                          | The software you are installing for this hardware:<br>Nipron USB Port<br>has not passed Windows Logo testing to verify its compatibility<br>with Windows XP. (Leil me why this testing is important.)<br>Continuing your installation of this software may impair<br>either immediately or in the future. Microsoft strongly<br>recommends that you stop this installation on wo and<br>contact the hardware vendor for software that has<br>passed Windows Logo testing.<br>[continue Anyway] STDP Installation |  |  |
| Click "Continue Anyway". |                                                                                                    |  |  |

| 8                     | Found New Hardware Wizard Please wait while the wizard installs the software                                       |  |  |
|-----------------------|----------------------------------------------------------------------------------------------------|--|--|
|                       | Nipron USB Port                                                                                                    |  |  |
|                       | Setting a system restore point and backing up old files in<br>case your system needs to be restored in the future. |  |  |
| Software installation | < Back Next > Cancel                                                                                               |  |  |

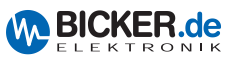

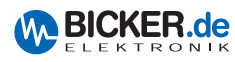

| 0              | Found New Hardware Wizard                                                                           |  |
|----------------|----------------------------------------------------------------------------------------------------|--|
| 9              | Completing the Found New<br>Hardware Wizard<br>The wizard has finished installing the software for: |  |
| Click "Finish" | Click Finish to close the wizard.                                                                   |  |

|                               | Back 👻 🕥 - 🏂 🔎 Se       | arch 🜔 Fo                | Iders 🛄 -                 |                         |                         |                             |                       |
|-------------------------------|-------------------------|--------------------------|---------------------------|-------------------------|-------------------------|-----------------------------|-----------------------|
|                               | ss 📴 Control Panel      |                          |                           |                         |                         |                             | 💙 🔁 Go                |
|                               | Control Band            | Ġ,                       | Ń                         | 6                       |                         | 2                           | P                     |
|                               | Switch to Category View | Accessibility<br>Options | Add Hardware              | Add or<br>Remov         | Administrative<br>Tools | Automatic<br>Updates        | Date and Time         |
|                               |                         |                          | T                         | d                       | ŝ                       |                             | 1                     |
|                               | Windows Update          | Display                  | Folder Options            | Fonts                   | Game<br>Controllers     | Internet<br>Options         | Keyboard              |
|                               | Help and Support        | 3                        |                           | 6                       |                         | 4                           |                       |
|                               |                         | Mouse                    | Network<br>Connections    | Network Setup<br>Wizard | Phone and<br>Modem      | Power Options               | Printers and<br>Faxes |
|                               |                         | ٢                        | 2                         | 1                       | ۲                       | O,                          | <u> </u>              |
|                               |                         | Regional and<br>Language | Scanners and<br>Cameras   | Scheduled<br>Tasks      | Security<br>Center      | Sounds and<br>Audio Devices | Speech                |
|                               |                         | V                        |                           |                         |                         | 1                           |                       |
|                               |                         | System                   | Taskbar and<br>Start Menu | User Accounts           | Windows<br>Firewall     | Wireless<br>Network Set     |                       |
| ontrol Panel select "System". |                         |                          |                           |                         |                         |                             |                       |

At Control Panel select "System".

|                        | System Properties                                                                                                    | 3 |
|------------------------|----------------------------------------------------------------------------------------------------|---|
|                        | System Restore Automatic Updates Remote                                                                                                    |   |
|                        | General Computer Name Hardware Advanced                                                                                                    |   |
|                        | Device Manager                                                                                                    |   |
|                        | The Device Manager late all the hardware devices invalued<br>on your compute Let the Device Manager to charge the<br>properties of any device.                                   |   |
|                        | Drivers                                                                                                    |   |
|                        | Driver Signing lets your make sure that installed drivers are<br>compatible with Windows. Windows Lipdate let you set up<br>how Windows connects to Windows Lipdate for drivers. |   |
|                        | Driver Signing Windows Update                                                                                                    |   |
|                        | Hardware Profiles                                                                                                    |   |
|                        | Hardware profiles provide a way for you to set up and store<br>different hardware configurations.                                                                                |   |
|                        | Hardware <u>P</u> rofiles                                                                                                    |   |
|                        |                                                                                                    |   |
|                        | OK Cancel Apply                                                                                                    |   |
| en the Device Manager. |                                                                                                    | 1 |

|                                | 🖴 Device Manager                                                                                                    |   |
|--------------------------------|----------------------------------------------------------------------------------------------------|---|
|                                | Eile Action View Help                                                                                                    |   |
|                                | $+ \rightarrow   \blacksquare   \textcircled{2} \textcircled{2}   \textcircled{2}   \rule{2}   \textcircled{2}   \textcircled{2}   \rule{2}   \rule{2}   \rule{2}   \rule{2}  $ |   |
|                                | E BICKER-PLANT2                                                                                                    | ~ |
|                                | E g Computer                                                                                                    |   |
|                                | Josk drives     Josk drives     Josk drives                                                                                                    |   |
|                                | e 🚳 DVD/CD-ROM drives                                                                                                    |   |
|                                | Floppy disk controllers                                                                                                    |   |
|                                | General Controllers                                                                                                    |   |
|                                | 🗄 🦢 Keyboards                                                                                                    |   |
|                                | Mice and other pointing devices                                                                                                    | = |
|                                | H Monitors                                                                                                    |   |
|                                | Ports (COM & LPT)                                                                                                    |   |
|                                | Communications Port (COM1)                                                                                                    |   |
| The USB Port will be displayed | Communications Port (COM2)                                                                                                    |   |
| as virtual COM Port            | Nipron USB Port (COM3)                                                                                                    |   |
|                                | 🗄 💏 Processors                                                                                                    |   |
| It can now be used with the    |                                                                                                    | _ |
| UPS module of Windows®         | 🗄 🍝 Storage volumes                                                                                                    | ~ |
| or the RUPS 2000 software.     |                                                                                                    |   |

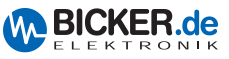

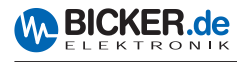

#### 3.2 RUPS 2000-B1

This software supports the following OS: Novell NetWare®, Linux, LAN Manager, Windows® 3.x/95/98/NT/ME/2000/2003/XP/Vista/7, IBM Lan Server, Artisoft LANtastic.

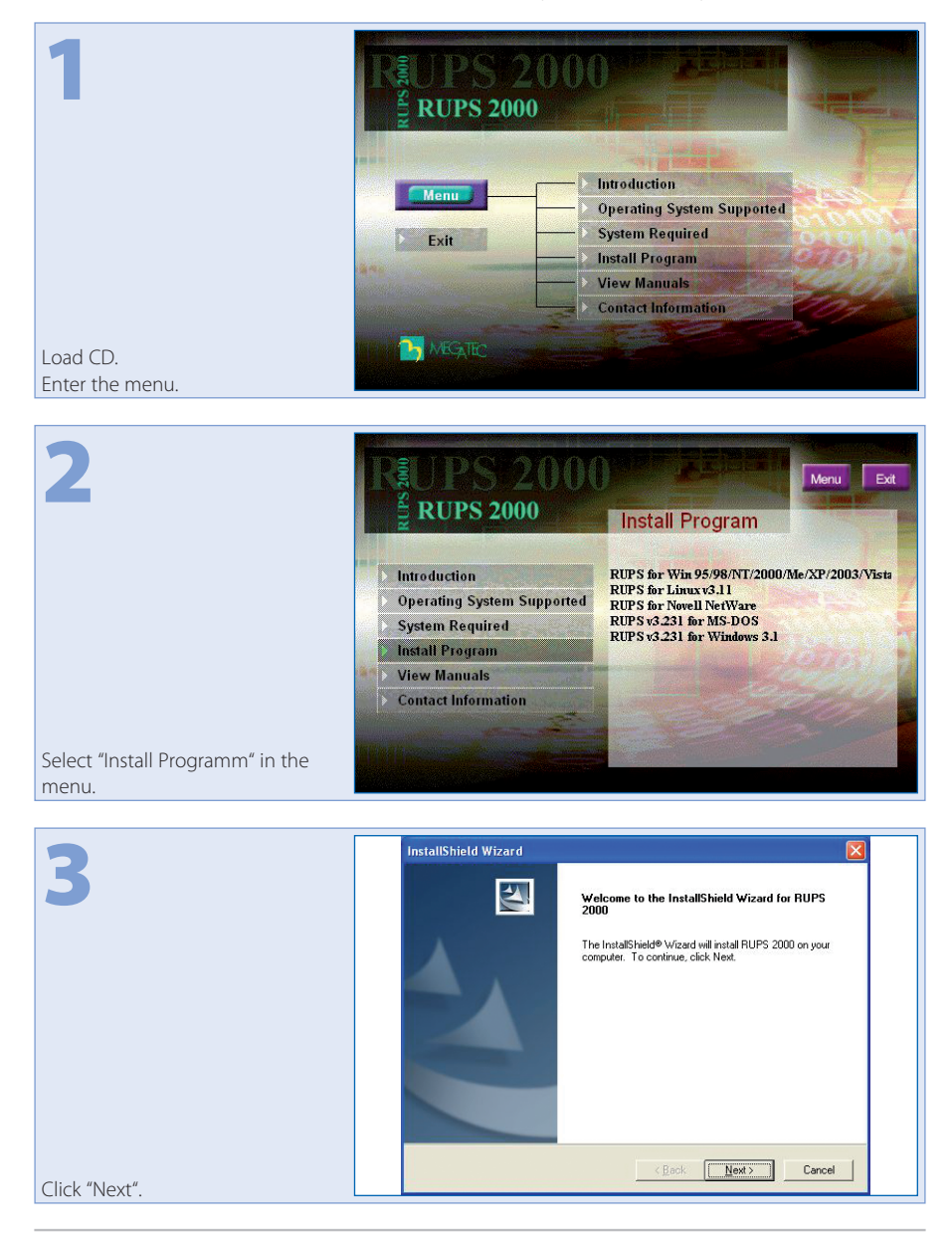

|   | License Agreement Please read the following license agreement carefully.                                                                                                    |
|---|----------------------------------------------------------------------------------------------------|
| - | Press the PAGE DOW/N key to see the rest of the agreement.                                                                                                    |
|   | LIMITED WARRANTY<br>THE PROGRAM AND ENCLOSED MATERIALS ARE PROVIDED "AS IS" WITHOUT<br>WARRANTY OF ANY KIND, EITHER EXPRESSED OR IMPLIED, INCLUDING BUT<br>NOT LIMITED TO THE IMPLIED WARRANTIES OF MECHAAT RABIUTY AND<br>PREPROMANCE OF THE PROGRAM AND ENCLOSED MATERIAL IS ASSUMED BY<br>YOU.<br>LIMITATION OF REMEDIES<br>Mega System Technologies entire liability and your exclusion remedy shall be replacement. |
|   | Do you accept all the terms of the preceding License Agreement? If you choose No, the<br>setup will close. To install RUPS 2000, you must accept this agreement.                                                                                                    |
|   | InstallShield                                                                                                    |

| InstallShield Wizard                                                                              |
|---------------------------------------------------------------------------------------------------|
| Customer Information<br>Please enter your information.                                            |
| Please enter your name, the name of the company for which you work and the product serial number. |
| Bicker                                                                                            |
| Bicker<br>Serial Number:                                                                          |
| InstallShield < <u>B</u> ack <u>N</u> ext Cancel                                                  |
|                                                                                                   |

| 6                                   | Question 🔀                                               |
|-------------------------------------|----------------------------------------------------------|
|                                     | You have provided the following registration information |
|                                     | Name: Benutzer Name!! // User name!!                     |
|                                     | Company: Firmenname!! // Customer Name!!                 |
|                                     | Serial Number:                                           |
|                                     | Is this registration information correct?                |
|                                     |                                                          |
| When all data have been entered     |                                                          |
| correctly, click "Yes" to continue. |                                                          |

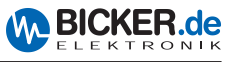

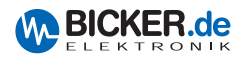

| Choose Destination Location<br>Select folder where Setup will install files.                                                                                                 |
|----------------------------------------------------------------------------------------------------|
| Setup will install RUPS 2000 in the following folder.<br>To install to this folder, click Next. To install to a different folder, click Browse and select<br>another folder. |
|                                                                                                    |
| - Destination Edder                                                                                                    |

#### Select directory and click "Next".

| 8            | InstallShield Wizard X<br>Select Program Folder<br>Please select a program folder.                                                                                                    |
|--------------|----------------------------------------------------------------------------------------------------|
|              | Setup will add program icons to the Program Folder listed below. You may type a new folder name, or select one from the existing folders list. Click Next to continue. Program Folders:  Eyisting Folders:  Actonics Actonics Adobe ATI HydraVision ATI HydraVision ATI Mutimedia Center Autostart |
| Click "Next" | Avery Zweckform Wini abel<br>Basknecht Stoffalo<br>CanStudo<br>Canon R1200-1300                                                                                                    |

|                                         | InstallShield Wizard                                    |
|-----------------------------------------|---------------------------------------------------------|
| 9                                       | Setup Status                                            |
|                                         | RUPS 2000 Setup is performing the requested operations. |
|                                         | Installing:                                             |
|                                         | C:\\{99D9824A-71EA-4870-AADA-D1FABC69A959}\data1.cab    |
|                                         | 4%                                                      |
|                                         |                                                         |
|                                         |                                                         |
| The data are copied into the directory. | Instaliometo                                            |

| 10                                                 | InstallShield Wizard         InstallShield Wizard Complete         The InstallShield Wizard has successfully installed RUPS 2000. Click Finish to exit the wizard.         Image: Click Finish to exit the wizard.         Image: Ves, I want to view the Readme file.         Image: Ves, I want to register the product now. |
|----------------------------------------------------|----------------------------------------------------------------------------------------------------|
| Set the checkmarks as required and click "Finish". | K Beck Finish Cancel                                                                                                    |

|                                  | InstallShield Wizard                  |                                                                                                    |
|----------------------------------|---------------------------------------|----------------------------------------------------------------------------------------------------|
|                                  | Enter Text                            | A second second s |
|                                  | Please enter information in the field | d below.                                                                                                    |
|                                  | 1. Your Name/Company Name:            | Benutzer Name!! // User name!!/Firmenname!! // Customer N                                                                                                    |
|                                  | 2. Country and Area:                  | Select from list                                                                                                    |
|                                  | 3. <u>E</u> -mail Address:            |                                                                                                    |
|                                  | 4. Product Name:                      | RUPS 2000                                                                                                    |
|                                  | 5. <u>S</u> erial Number:             |                                                                                                    |
|                                  | 6. Software ⊻ersion:                  | 3.30                                                                                                    |
|                                  | 7. Cable <u>N</u> umber:              | Select from list                                                                                                    |
|                                  | 8. UPS Brand Name, Model No. (or      | UPS Manufacturer):                                                                                                    |
|                                  | Comments:                             | <u>A</u>                                                                                                    |
| When the software is registered, |                                       | ×                                                                                                    |
| all fields (incl. Serial Number) | InstallShield                         | Register Now Register Later                                                                                                    |
| must be filled in.               |                                       | Tegister now Legister Fater                                                                                                    |

| 12                                   | InstallShield Wizard | InstallShield Wizard Complete<br>The InstallShield Wizard has successfully installed RUPS<br>2000. Before you can use the program, you must restart your<br>computer.<br>(* Yes, I want to restart my computer now)<br>(* No, I will restart my computer later.<br>Remove any disks from their drives, and then click Finish to<br>complete setup. |
|--------------------------------------|----------------------|----------------------------------------------------------------------------------------------------|
| Completion.<br>Then, click "Finish". |                      | Kack: Finish Cancel                                                                                                    |

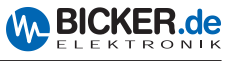

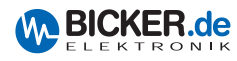

| 13                                                               | Shortcut to i_view32                                        | Mini Accessories     >       Image: Acconis     >       Image: Games     >                                                                                                    |             |
|------------------------------------------------------------------|-------------------------------------------------------------|----------------------------------------------------------------------------------------------------|-------------|
|                                                                  | Windows Media Playe<br>Windows Messenger<br>Tour Windows XP | Internet Explorer       Internet Explorer       MSN       Outlook Express       Remote Assistance       Image: Windows Media Player       Windows Messenger       Windows Movie Maker | RUPS Daemon |
| The RUPS 2000 can be started without previous restart of the PC! | All Programs 🕨                                              | RUPS 2000                                                                                                    | er          |

14 Rups Service is stopped. Start the service now Dein Click "Yes".

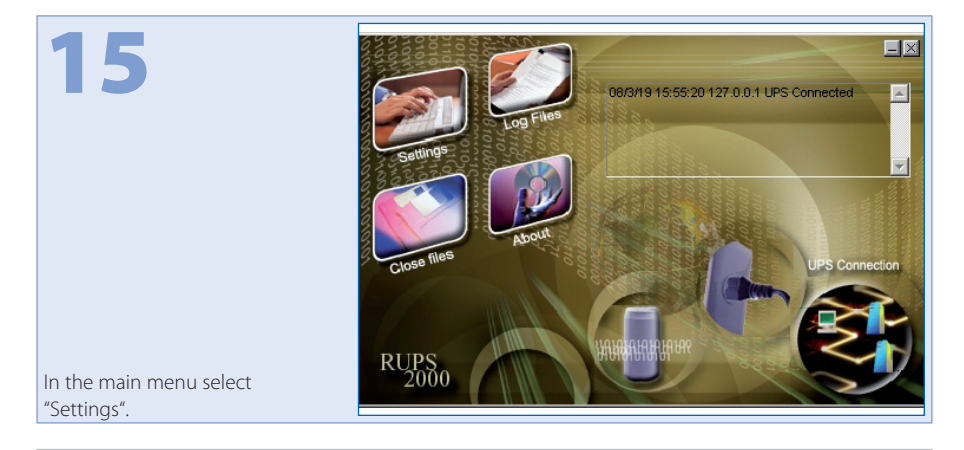

| 16                                         | Settings      General E-Mail Pager Shutdown Warning      UPS connected at Senial Port: Auto      Remote Configuration Password: |
|--------------------------------------------|----------------------------------------------------------------------------------------------------|
| Select the COM Port in rider<br>"General". | OK Cancel                                                                                                    |

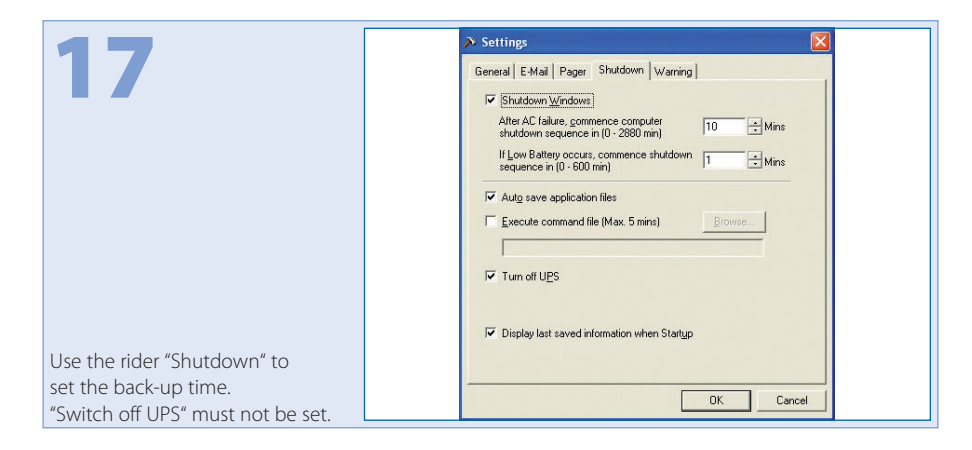

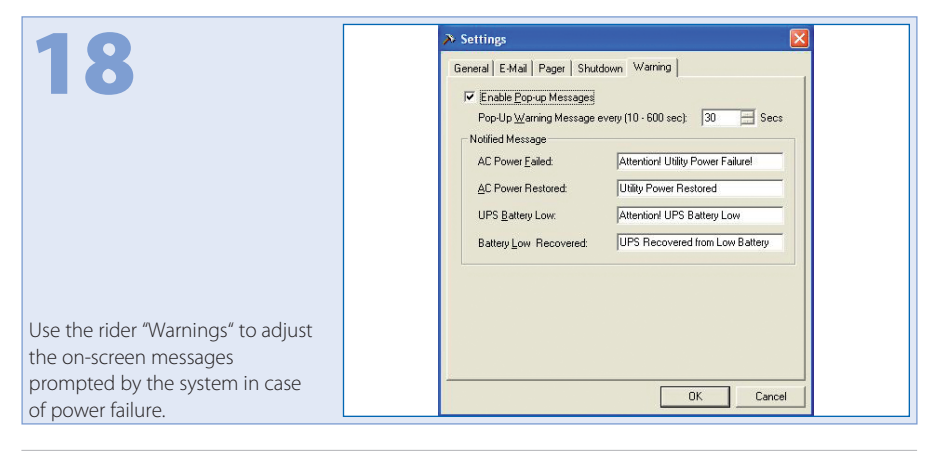

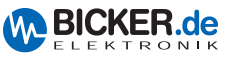

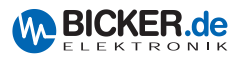

|                     | > Settings                                                                                                    |
|---------------------|----------------------------------------------------------------------------------------------------|
| 19                  | Settings       Image: Shutdown   Warning           Image: Shutdown   Warning         Image: Shutdown   Warning           Image: Shutdown   Warning         Image: Shutdown   Warning           Image: Shutdown   Warning         Image: Shutdown   Warning           Image: Shutdown   Warning         Image: Shutdown   Warning           Image: Shutdown   Warning         Image: Shutdown   Warning           Image: Shutdown   Warning         Image: Shutdown   Warning           Image: Shutdown   Warning         Image: Shutdown   Warning           Image: Shutdown   Warning         Image: Shutdown   Warning           Image: Shutdown   Warning         Image: Shutdown   Warning           Image: Shutdown   Warning         Image: Shutdown   Warning           Image: Shutdown   Warning         Image: Shutdown   Warning           Image: Shutdown   Warning         Image: Shutdown   Warning           Image: Shutdown   Warning   Shutdown   Warning         Image: Shutdown   Warning           Image: Shutdown   Warning   Shutdown   Warning   Shutdown   Warning   Shutdown   Warning   Shutdown   Warning   Shutdown   Warning   Shutdown   Warning   Shutdown   Warning   Shutdown   Warning   Shutdown   Shutdown   Shutdo |
| Settings for Pager. | OK Cancel                                                                                                    |

20 Settings E-mail settings. An e-mail system is required!

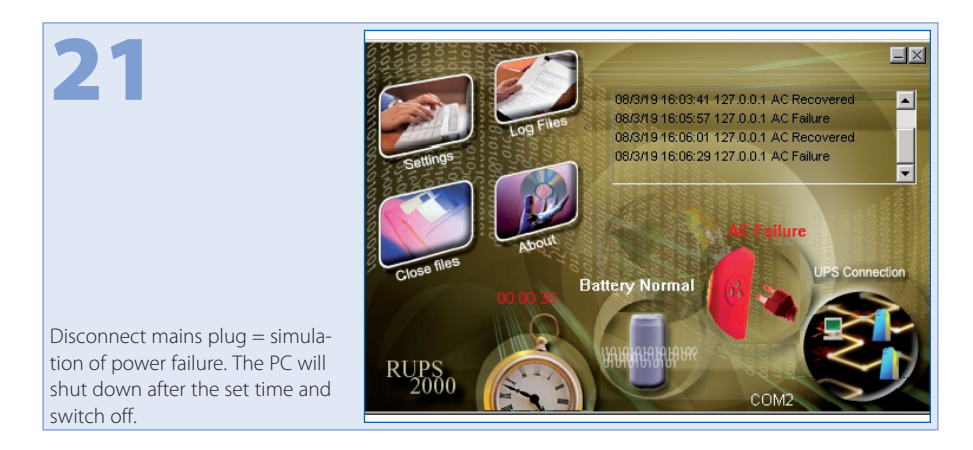

| 22                                           | <b>≸r Event Log</b><br>List Calendar                                                                                                    | ×  |
|----------------------------------------------|----------------------------------------------------------------------------------------------------|----|
|                                              | Date         Time         Description           ▲ 2008-3-19         16:07:26         AC Failure           ▲ 2008-3-19         16:07:28         AC Power Restored           ▲ 2008-3-19         16:07:30         AC Failure           ▲ 2008-3-19         16:07:30         AC Failure           ▲ 2008-3-19         16:07:32         AC Power Restored           ▲ 2008-3-19         16:07:34         AC Failure           ▲ 2008-3-19         16:07:36         AC Power Restored | I  |
| rror messages can be read out<br>rom a list. | Save as   Print   Clear   Ex                                                                                                    | it |

|                                                               | <b>\$</b> * | Event Log |      |       |       |       |       | ]    | × |
|---------------------------------------------------------------|-------------|-----------|------|-------|-------|-------|-------|------|---|
| 73                                                            | ſ           | _ist Cale | ndar |       |       |       |       |      |   |
|                                                               |             | Sun       | Mon  | Tue   | Wed   | Thurs | Fri   | Sat  |   |
|                                                               |             |           |      |       |       |       |       |      |   |
|                                                               |             |           |      |       |       |       |       |      |   |
|                                                               |             | 2         | 3    | 4     | 5     | 6     | 7     | 8    |   |
|                                                               |             | 9         | 10   | 11    | 12    | 13    | 14    | 15   |   |
|                                                               |             | 16        | 17   | 18    | (19)  | 20    | 21    | 22   |   |
|                                                               |             | 23        | 24   | 25    | 26    | 27    | 28    | 29   |   |
|                                                               |             | 30        |      |       | E     | 200   | 8/03  |      |   |
|                                                               |             |           |      |       |       | ,     |       |      |   |
| Days with failure occurrences will be marked in the calendar. |             |           | Sa   | ve as | Print |       | Clear | Exit |   |

| 24                                                                  | Closed File Records               |
|---------------------------------------------------------------------|-----------------------------------|
|                                                                     | Relative <u>S</u> aving Filename: |
| Under "Closed File Records"<br>the closed programmes are<br>listed. | ОК                                |

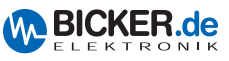

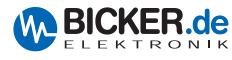

#### 3.3 UPS Service of Windows® 2000 / XP

The UPS Service can be accessed via System Control under Energy Options.

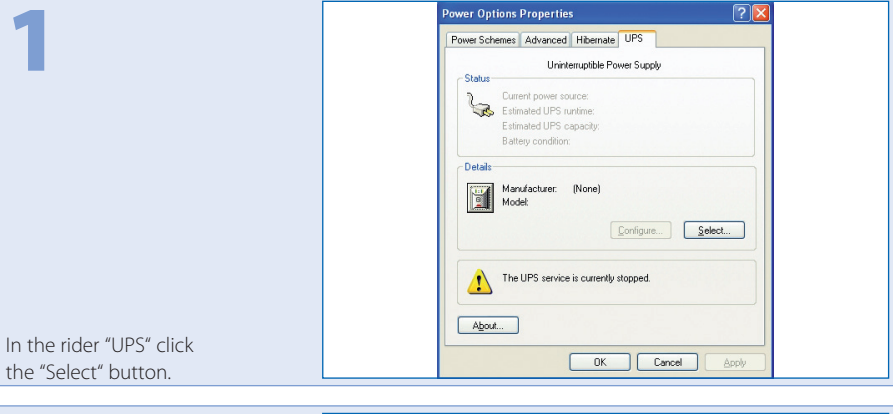

|                               | UPS Selection         |                   | ? 🔀   |
|-------------------------------|-----------------------|-------------------|-------|
| 4                             | Select manufacturer:  | On port:          |       |
|                               | Generic               | СОМ1              | *     |
|                               | Select <u>m</u> odel: |                   |       |
|                               | Custom                |                   |       |
|                               |                       |                   |       |
|                               |                       |                   |       |
|                               |                       |                   |       |
|                               |                       |                   |       |
| pose "Standard", "Customized" |                       |                   |       |
| "COM Port", then, click       |                       | <u>N</u> ext > Ca | ancel |

| UPS Interface Configuration On: COM1                                                                     |                                                                                                    |                                                                  |                                                                  |
|----------------------------------------------------------------------------------------------------|----------------------------------------------------------------------------------------------------|------------------------------------------------------------------|------------------------------------------------------------------|
| 3                                                                                                    | UPS Signal Polarity:<br>Warning: Please consult your UPS documentation before<br>attempting to configure signal polarities. |                                                                  |                                                                  |
|                                                                                                    | <ul> <li>✓ Power Fail/On Battery:</li> <li>✓ Low Battery:</li> <li>✓ UPS Shutdown:</li> </ul>                               | <ul> <li>Negative</li> <li>Negative</li> <li>Negative</li> </ul> | <ul> <li>Positive</li> <li>Positive</li> <li>Positive</li> </ul> |
| Make the required settings.<br>Setting "Shut down via UPS"<br>is not compulsory.<br>Then click "Finish". |                                                                                                    | < <u>B</u> ack                                                   | Finish Cancel                                                    |

| 4                                 | Power Options Properties     Image: Comparison of the source of the source |
|-----------------------------------|----------------------------------------------------------------------------------------------------|
|                                   | To commit the new settings, choose OK or Apply.                                                                                                    |
| Click the "Configuration" button. |                                                                                                    |

| -                          | UPS Configuration                                                                                                    |   |
|----------------------------|----------------------------------------------------------------------------------------------------|---|
| 5                          | Enable all notifications.                                                                                                    |   |
|                            | Seconds between power failure and first notification:                                                                        | • |
|                            | Seconds between subsequent power failure notifications: 120                                                                  | • |
|                            | Critical alarm                                                                                                    |   |
|                            | A critical alarm occurs when the UPS battery is almost exhausted or,<br>optionally, after a specified time on battery power. |   |
|                            | Minutes on battery before critical alarma                                                                                    |   |
|                            | When the alarm occurs, run this grogram.                                                                                     |   |
|                            | Next instruct the computer to:                                                                                               |   |
|                            | Shut down                                                                                                    | - |
|                            | Finally, turn off the UPS.                                                                                                   |   |
|                            |                                                                                                    |   |
| Make the desired settings. |                                                                                                    |   |
| Click "OK" and "Accept".   | OK Cance                                                                                                    |   |

|                                   | Power Options Properties                                                                                   |
|-----------------------------------|----------------------------------------------------------------------------------------------------|
| 6                                 | Power Schemes Advanced Hibernate UPS                                                                       |
|                                   | Uninterruptible Power Supply                                                                               |
|                                   | Current power source: On Battery<br>Entimated UPS numme:<br>Extimated UPS capacity:<br>Battery conclusion: |
|                                   | Details<br>Manufacture: Generic<br>Model: Custom                                                           |
|                                   | Configure Select                                                                                           |
|                                   |                                                                                                    |
| The DC will should down offer the | About                                                                                                    |
| riven time                        | OK Cancel Apply                                                                                            |
| given time.                       |                                                                                                    |

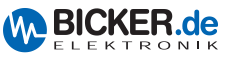

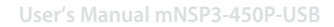

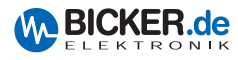

## 4. Connections

#### 4.1 External

The power supply is connected from the backside to the mainboard via an USB cable.

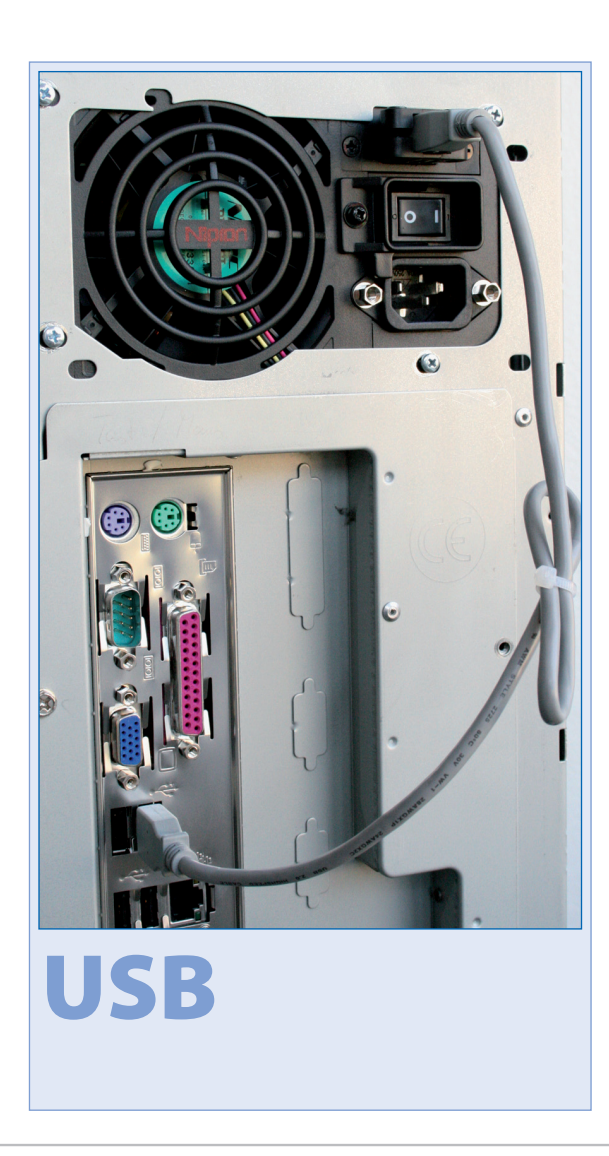

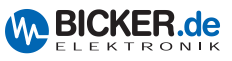

#### 4.2 Internal (ENSP-USB-INT)

The following figures illustrate the connection procedure with USB cable

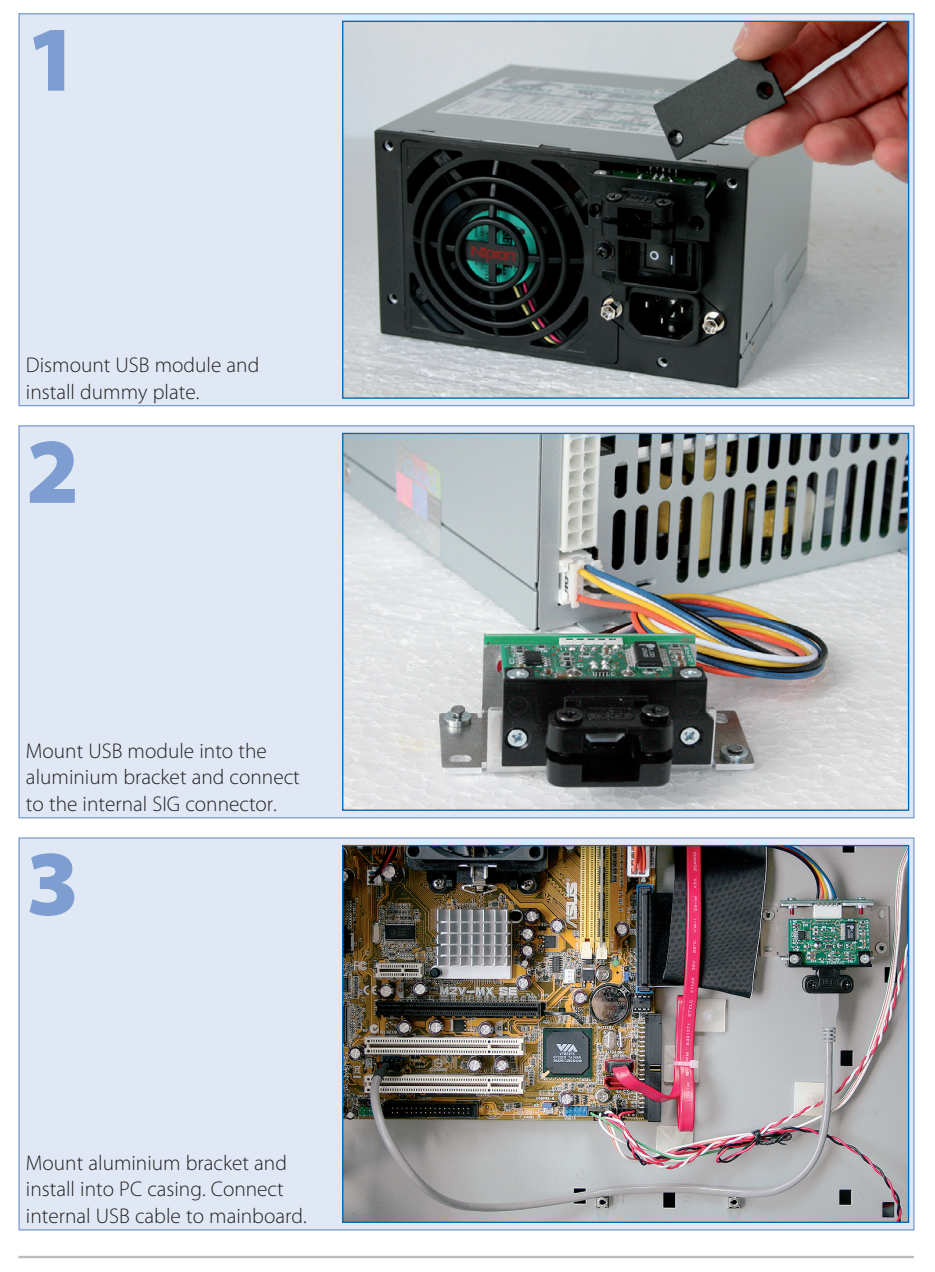

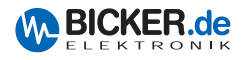

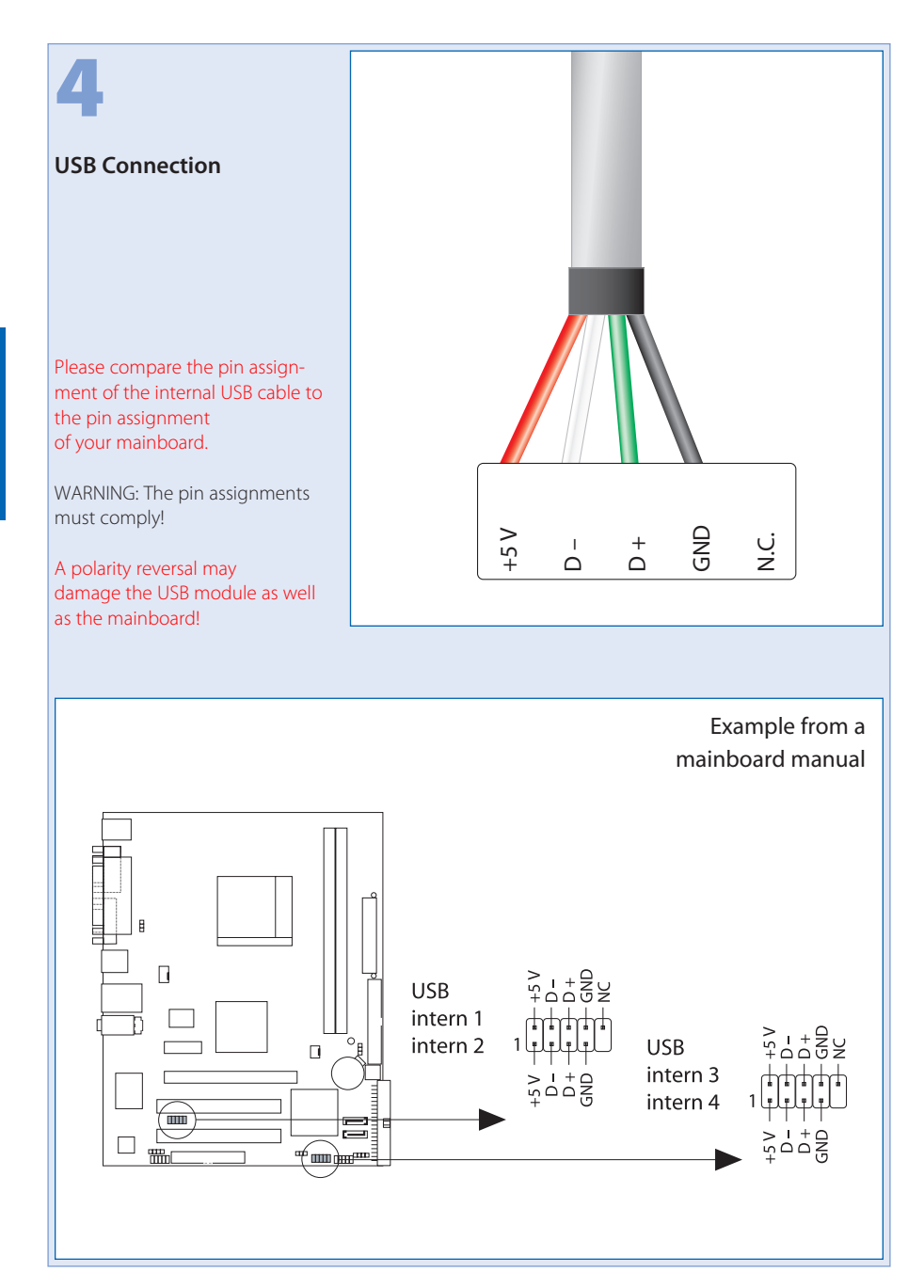

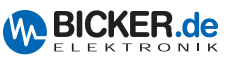

## 5. ENSP3-REBOOT (Automatic Startup PC board)

The PCB supports the following operational modes:

- Starting the PC as soon as mains power is supplied.
- Rebooting the PC or Windows<sup>®</sup> in case mains power returns while Windows<sup>®</sup> is shutting down.

Note: This is not possible via PC BIOS settings

#### Contents of the ENSP3-REBOOT:

Automatic Startup PC board, cables, crimp connectors, spacers

#### Installation or retrofit

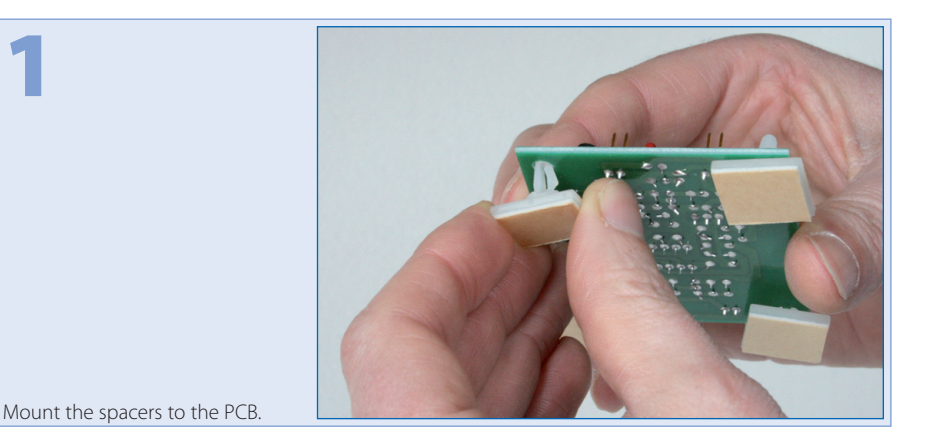

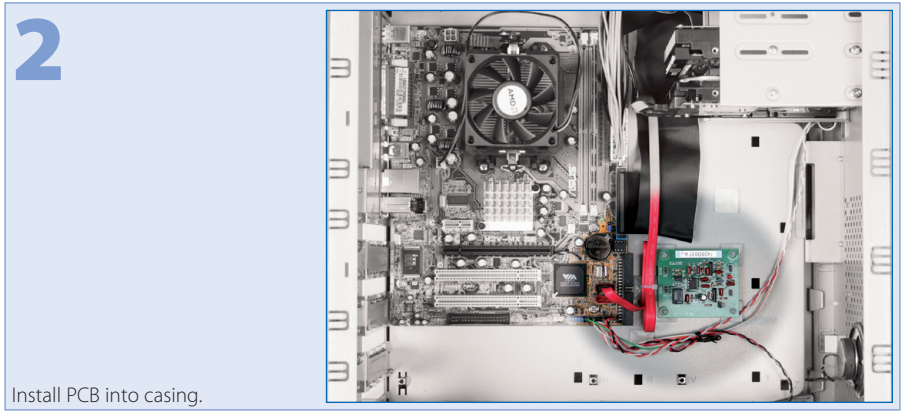

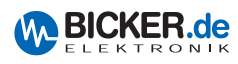

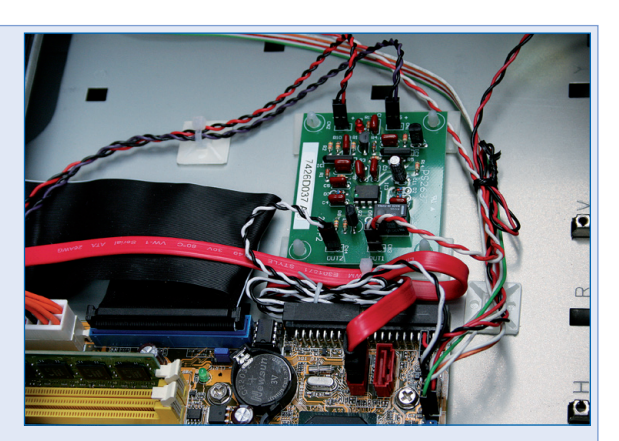

The following connections have to be made at the PCB:

Connect the red-and-black twisted cable to +5 V and the purple-and-black twisted cable to +5 VS. **Observe polarity!** 

Then, connect the open ends to the ATX cable harness (red/red, purple/purple, black/black). Connect the start button of the PC to OUT2 and connect the included black-and-white cable to the multi-pin connector (= start button) on the motherboard. Connect the remaining connector to OUT1.

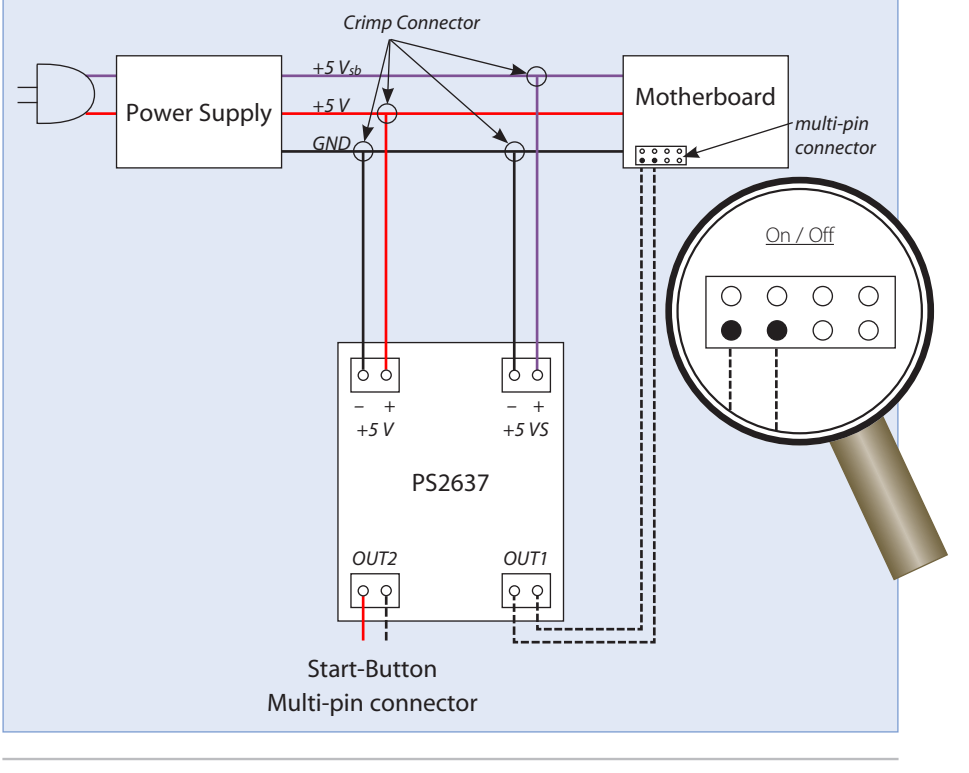

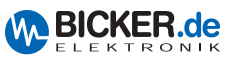

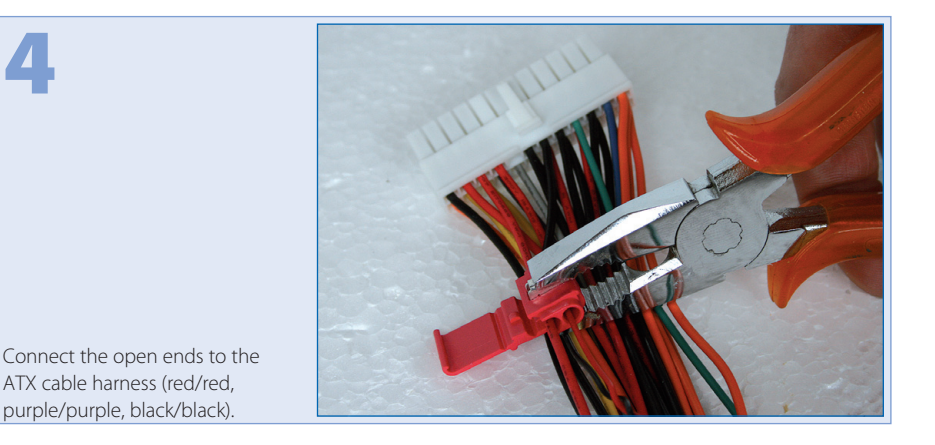

# 6. Health and Safety Warnings

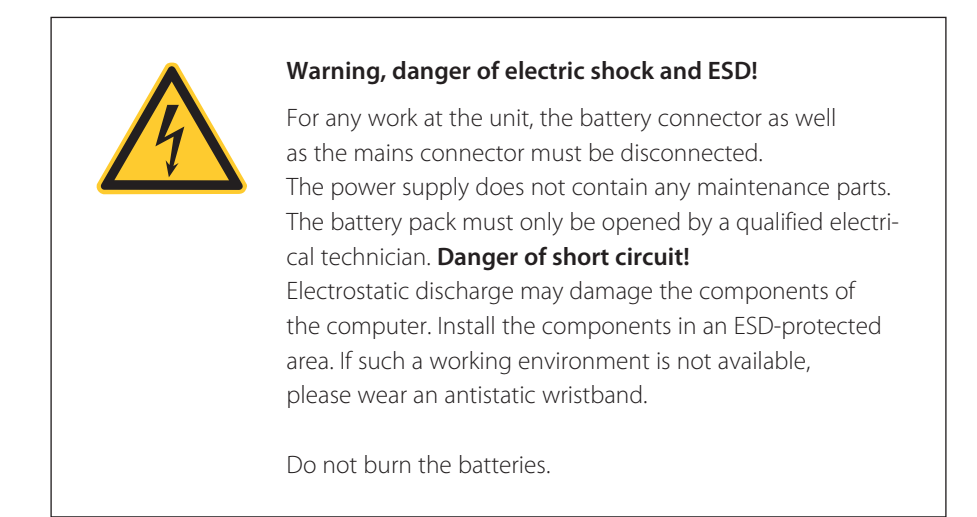

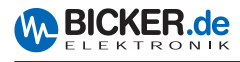

# 7. Troubleshooting

| Failure:                 | No function                                                                                                    |
|--------------------------|----------------------------------------------------------------------------------------------------|
| Possible cause:          | <ol> <li>Mains switch is switched off</li> <li>Cable at PSU and PC is loose</li> </ol>                                                          |
| Possible countermeasure: | <ol> <li>Switch on mains switch</li> <li>Check cable at PSU and PC for tightness</li> </ol>                                                     |
| Failure.                 | No LIDE for sting                                                                                                    |
| Fallure:                 | No OPS function                                                                                                    |
| Possible cause:          | <ol> <li>No battery pack is connected</li> <li>Battery pack has not enough capacitance or is<br/>discharged</li> </ol>                          |
| Possible countermeasure: | 1. Connect battery pack<br>2. Charge battery pack or replace it                                                                                 |
| Failure                  | No software communication                                                                                                    |
| ranure.                  | No software communication                                                                                                    |
| Possible cause:          | 1. Wrong COM-Port is set<br>2. No USB driver is installed for mNSP3-450P-USB                                                                    |
| Possible countermeasure: | 1. Adjust COM-Port<br>2. Install driver                                                                                                    |
| Esiluro                  | PC switches off in LIPS operation                                                                                                    |
| Fallure:                 | PC switches on in OPS operation                                                                                                    |
| Possible cause:          | <ol> <li>The back-up time in the UPS software was set too high</li> <li>Battery pack has not enough capacitance or is<br/>discharged</li> </ol> |
| Possible countermeasure: | 1. Check back-up time<br>2. Check battery pack                                                                                                  |
| Failure:                 | PC does not switch off after Windows® shutdown                                                                                                  |
| Possible cause:          | <ol> <li>ACPI function is not activated</li> <li>Is a wrong interface cable installed?</li> </ol>                                               |
| Possible countermeasure: | 1. Activate ACPI function in BIOS and operating system<br>2. Check interface cable                                                              |

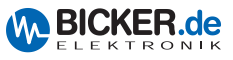

## Notizen / Notes

| <br> | <br> |
|------|------|
|      |      |
|      |      |
|      |      |
|      |      |
|      |      |
|      |      |
|      |      |
|      |      |
|      | <br> |
|      | <br> |
|      | <br> |
|      |      |
|      |      |
|      |      |
|      |      |
|      |      |
|      |      |
|      |      |

- Industrial PC PSUs
- Power supplies
- Medical applications
- DC/DC converters
- UPS systems

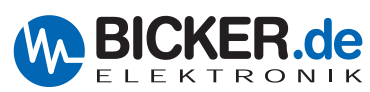

Bicker Elektronik GmbH Ludwig-Auer-Straße 23 86609 Donauwörth · Germany Tel. +49 (0)906 70595-0 Fax +49 (0)906 70595-55 E-Mail: info@bicker.de Internet: www.bicker.de